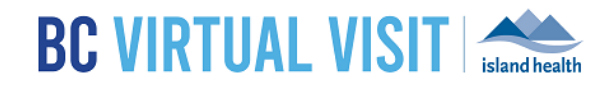

# CHS iPhone Provider Application

Information for healthcare professionals

Purpose:

To provide guidance on how to use the BC Virtual Visit provider iOS app on an Island Health CHS iPhone.

**NOTE:** It is recommended that providers attend appointments on a computer or iPad, as iPhones have limited functionality due to its small screen size. Please see the section below on "Conducting a BC Virtual Visit Appointment Using the BC Virtual Visit Provider iOS Application" for more information.

You will see both a BC Virtual Visit Provider app icon

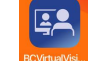

and a BC Virtual Visit Patient App icon

RC Vietual Vieit

on your home screen.

You should use BC Virtual Visit Provider App to connect to all of your appointments.

The **BC Virtual Visit Patient App** will be used if you ever need to enter an appointment via SMS or email invitation as a guest or while helping a patient attend a virtual visit through your device.

**Step 1:** Tap on the **BC Virtual Visit Provider** icon from your home screen to open the app.

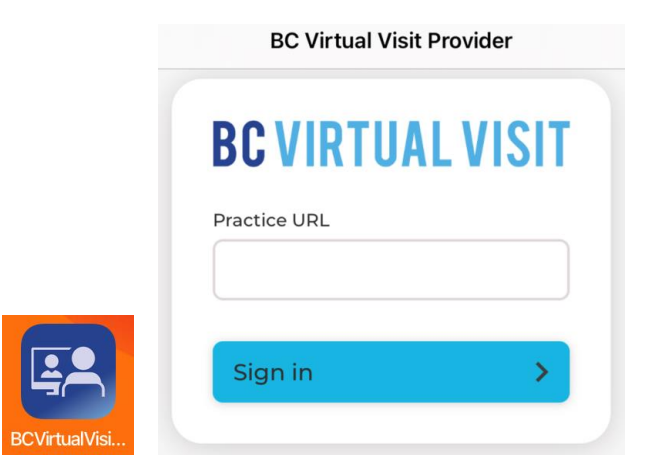

Step 2: If this is your first time, please manually type myvirtualvisit.ca.visitnow.org under Practice URL.

If you have used this app before on this device, URLs you have accessed previously will show in the dropdown list. Click **Sign in** to be re-directed to your login page.

#### www.islandhealth.ca/bcvirtualvisit

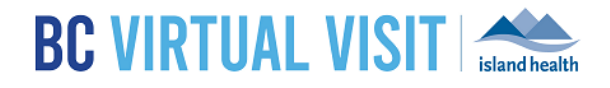

| BC VIRTUAL VISIT   Practice URL   myvirtualvisit.ca.visitnow.org   Sign in     Sign in     Q W e r t y u i o p   a s d f g h j k l                                                                                                    | BC Virtual Visit Provider      |   |   |       |   |   |   |        |           |  |
|----------------------------------------------------------------------------------------------------|--------------------------------|---|---|-------|---|---|---|--------|-----------|--|
| $rather ord         myvirtualvisit.ca.visitnow.org         Sign in         a s d f g h j k l         c z x c v b n m rather         123 \oplus Q space   $                                                                                                    | <b>BC VIRTUAL VISIT</b>        |   |   |       |   |   |   |        |           |  |
| q w e r t y u i o p<br>a s d f g h j k I<br>2 x c v b n m ∞<br>123 ⊕ ♀ space return                                                                                                    |                                |   |   |       |   |   |   |        |           |  |
| Sign in       >         q w e r t y u i o p         a s d f g h j k l                                                                                                    | myvirtualvisit.ca.visitnow.org |   |   |       |   |   |   |        |           |  |
| Sign in       >         q w e r t y u i o p         a s d f g h j k l                                                                                                    |                                |   |   |       |   |   |   |        |           |  |
| q       w       e       r       t       y       u       i       o       p         a       s       d       f       g       h       j       k       l $4^{\circ}$ z       x       c       v       b       n       m       x         123 $\oplus$ $\bigcirc$ space       return       | Sign in >                      |   |   |       |   |   |   |        |           |  |
| q w e r t y u i o p<br>a s d f g h j k l<br>☆ z x c v b n m ∞<br>123 ⊕ ♀ space return                                                                                                    |                                |   |   |       |   |   |   |        |           |  |
| q       w       e       r       t       y       u       i       o       p         a       s       d       f       g       h       j       k       l         ①       z       x       c       v       b       n       m       <                                                      |                                |   |   |       |   |   |   |        |           |  |
| q       w       e       r       t       y       u       i       o       p         a       s       d       f       g       h       j       k       l         c       z       x       c       v       b       n       m       ≪         123       ⊕       Q       space       return |                                |   |   |       |   |   |   |        |           |  |
| q       w       e       r       t       y       u       i       o       p         a       s       d       f       g       h       j       k       l         ☆       z       x       c       v       b       n       m       ≪         123       ⊕       Q       space       return |                                |   |   |       |   |   |   |        |           |  |
| a       s       d       f       g       h       j       k       l                                                                                                    | qwertyuiop                     |   |   |       |   |   |   |        |           |  |
| ↔       Z       X       C       V       b       n       m       ⊗         123       ⊕       ♀       space       return                                                                                                    | а                              | s | d | f     | g | h | j | k      | I         |  |
| 123                                                                                                    | Ŷ                              | z | x | с     | V | b | n | m      | $\propto$ |  |
|                                                                                                    | 123                            |   | Ŷ | space |   |   |   | return |           |  |

Step 3: Enter your username (email) and password. Tap Sign In.

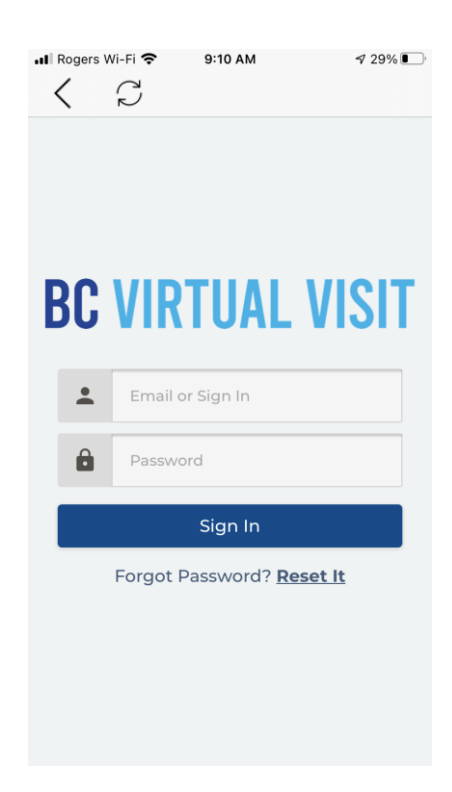

www.islandhealth.ca/bcvirtualvisit

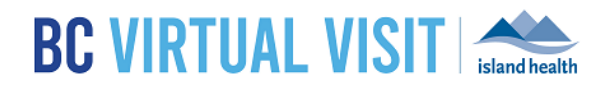

# Conducting a BC Virtual Visit Appointment Using the BC Virtual Visit Provider iOS Application

## Before the Appointment

The BC Virtual Visit Provider iPhone application offers limited functionality due to the screen size:

- Users will only have access to their Queue. The Schedule and Waiting Room tabs will not be available
  - This means that it is not possible to schedule from the iPhone Provider app. Please use a different device for your scheduling needs.
  - Additionally, users will need to ensure that their Queue is configured to show your desired appointments. To do this, tap the **Queue Filter** button to open the side panel and select the statuses you would like to see.

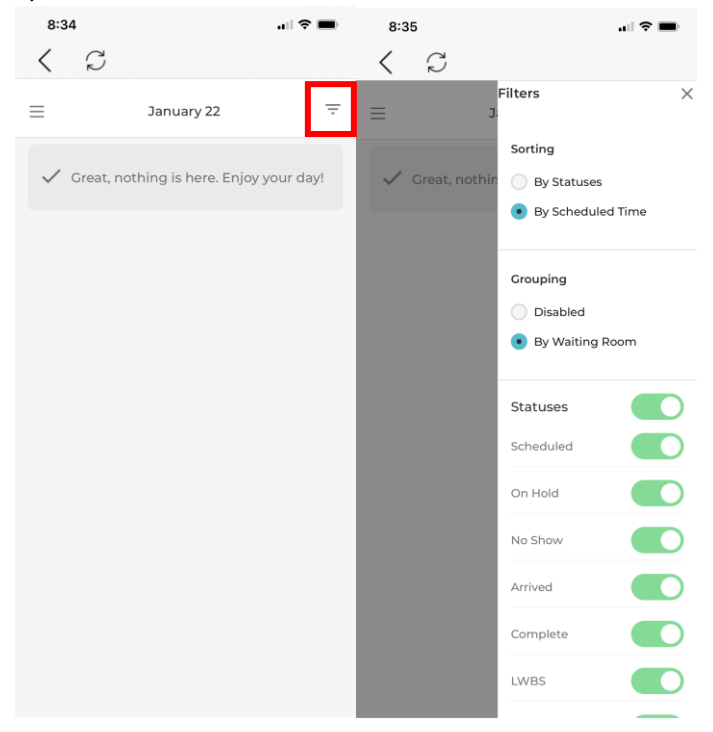

#### www.islandhealth.ca/bcvirtualvisit

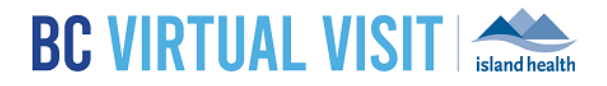

### Starting an Appointment

Step 1: Select a scheduled appointment from in your Queue by clicking anywhere on the appointment bar

**Step 2**: Verify you are connecting with the correct patient by double-checking patient *name*, *DOB*, *gender* and *PHN*.

Tap Connect when you are ready

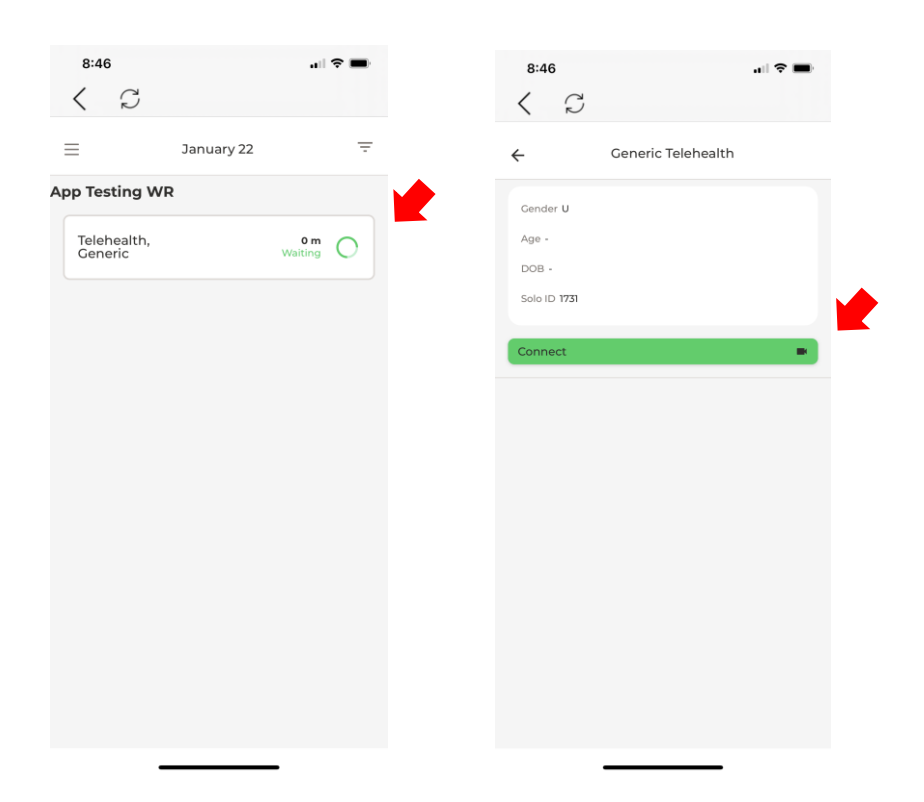

**NOTE:** Once you are connected into the call, if there is a third participant in the call, please swipe **left** on your screen and tap the video of the additional participant to bring them into your main view.

#### www.islandhealth.ca/bcvirtualvisit